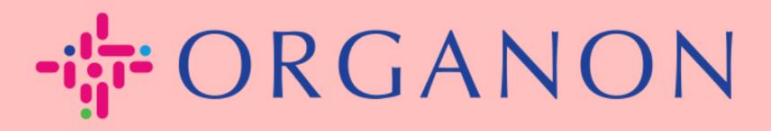

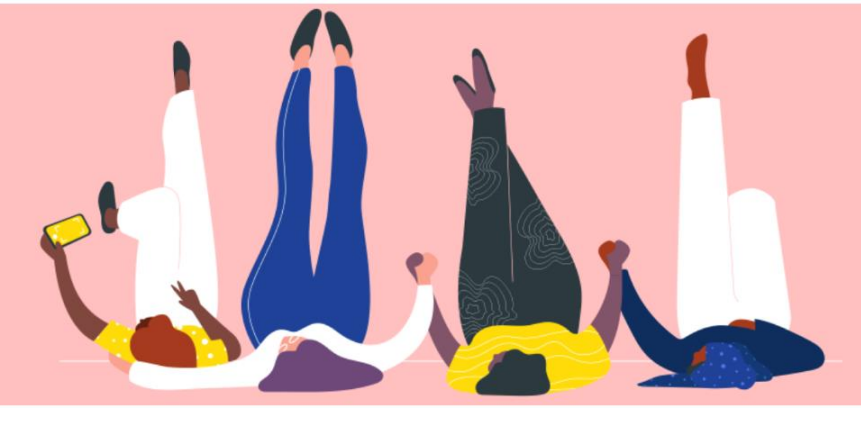

## **MERUBAH PASSWORD PADA PORTAL COUPA SUPPLIER**

**Petunjuk Proses** 

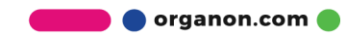

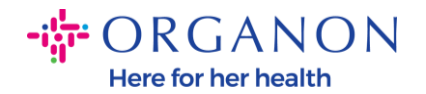

## Bagaimana Merubah Password pada Portal Coupa Suppiier

1. Buka Portal Coupa Supplier dan klik Forgot your password?

| Login                           |  |
|---------------------------------|--|
| * Email                         |  |
| • Password                      |  |
|                                 |  |
| Forgot your password?           |  |
| Login                           |  |
| New to Coupa? CREATE AN ACCOUNT |  |

2. Masukkan alamat email yang digunakan untuk mendaftar

| rovide your email a | ddress and we'll send you a link to | reset your password.         |
|---------------------|-------------------------------------|------------------------------|
| * En                | nail                                |                              |
|                     | l'm not a robot                     | reCAPTCHA<br>Privacy - Terms |
|                     | Submit                              |                              |

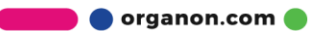

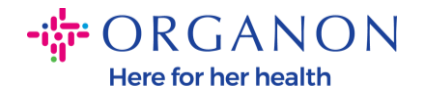

**3.** Verifikasi reCAPTCHA dan tekan **Submit**. Jika alamat email telah terdaftar, Anda akan menerima email yang berisi link untuk mengatur ulang password.

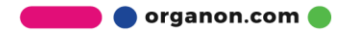